# 차지비(ChargEV)회원가입절차 (회원가입문의: 1600-4047)

# □ 준회원 되기

- 1.인터넷 익스플로러에서 차지비 홈페이지 <u>http://www.chargev.co.kr/</u> 로 접속한다.
- 2. 홈페이지 우측 상단 "회원가입 " 버튼을 누른다.

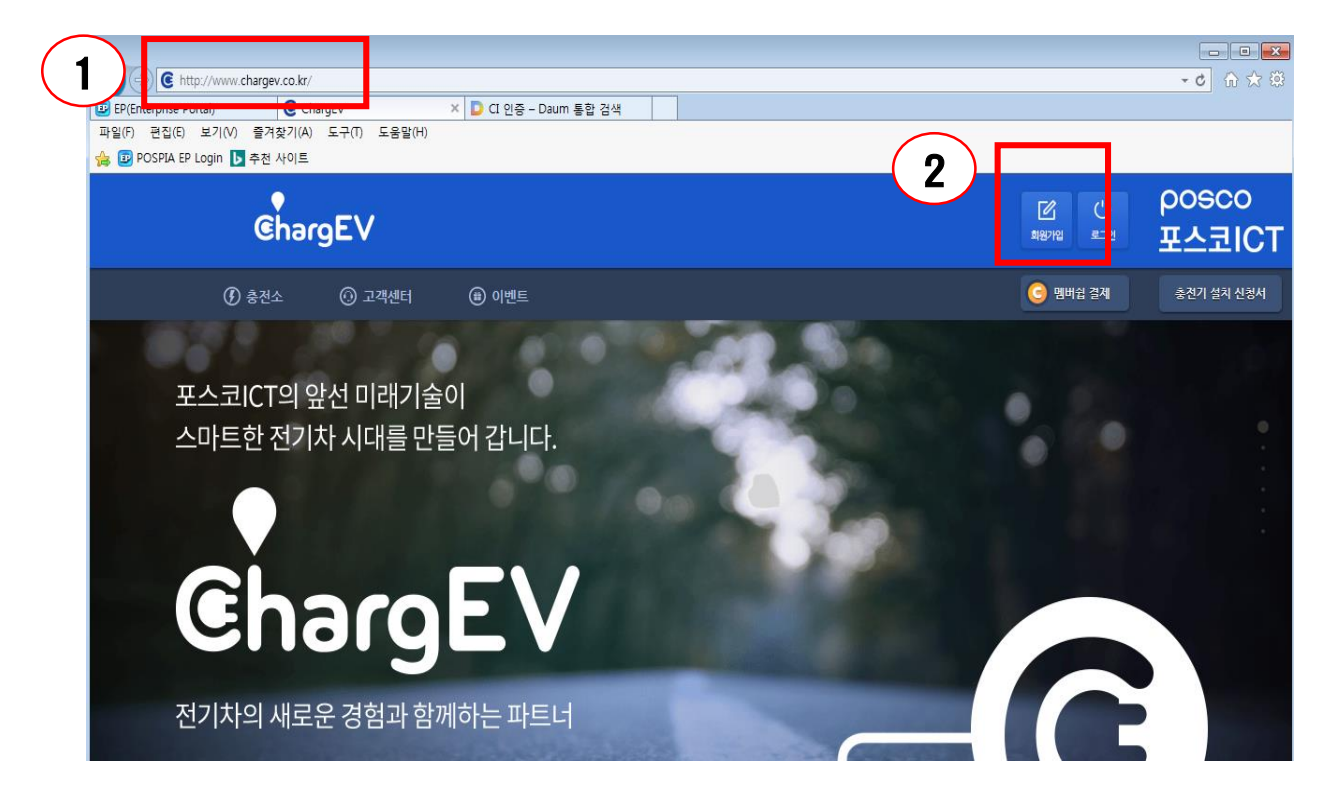

3. 개인회원가입 "회원가입" 버튼을 누른다.

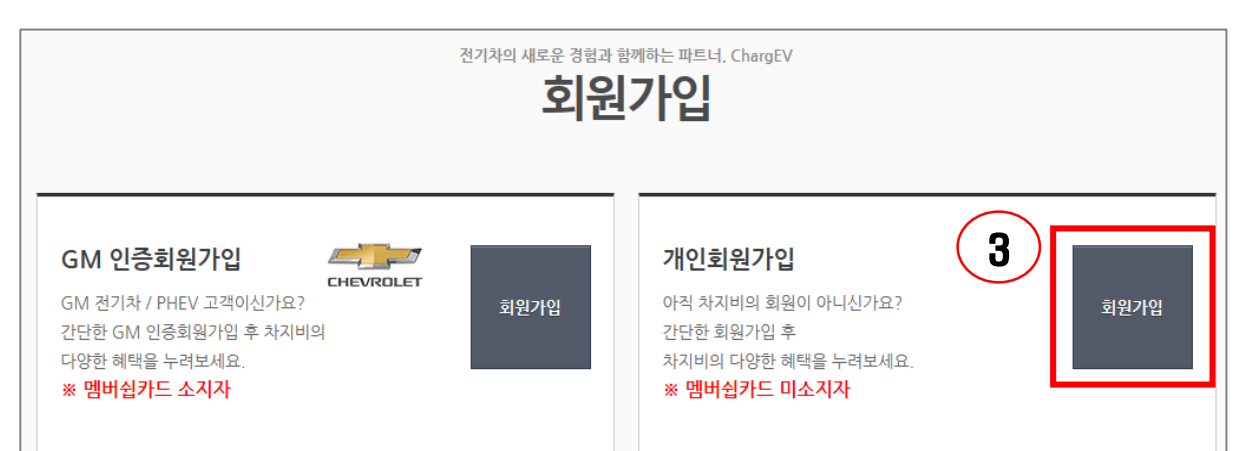

#### 4. 이용약관을 잘 읽어보고 약관 동의에 체크하고 모두 체크한 후 "다음단계" 버튼을 누른다

| ChargEV 이용약관                                                                                                    |        |
|----------------------------------------------------------------------------------------------------|--------|
| 예용약관<br>제1로 (목격)<br>본 약관은 주낙회사 포스코아이씨타(이하 "회사"라 합니다)가 운영하는 진기자동과 충진 서비스인 차지비 (Charg(V) (이하 "서비스"라 합니다)를 이용함에 있어 회사와 회원 간의<br>권의 의무, 책임사항 및 기타 필요한 사항을 규정함을 목적으로 합니다.<br>-                                                                                                    |        |
| ChargEV 이용약관에 동의합니다.                                                                                                    |        |
| ChargEV 개인정보취급방침                                                                                                    |        |
| 개인경보취급행업<br>주시회사 포스코아이씨티(이화 "회사")는 경보통신명 이용측진 및 경보보호 등에 관한 법률, 개인경코보호법, 통신버필보호법, 진기통신사업법 등 정코통신서비스제공과가 준수하<br>여야 할 관련 법양성의 개인정보보호 규경을 준수하며, 관련 법양에 의거한 개인경보처급방합을 경하여 이용과 권이 보호에 최신을 다하고 있습니다. 회사는 개인경보처급방합을 통<br>하여 이용자가 제공하는 개인정보가 어떠한 용도의 방식으로 이용되고 있으며, 개인정보보호를 위해 어떠한 코치가 취해지고 있는지 알리드칩니다.<br>회사는 개인정보취급방합을 개경하는 경우 웹사이트 공지사함(또는 개발공자)을 통하여 공지할 것입니다. | ^<br>\ |
| ChargEV 개인경보취급방침에 동의합니다.                                                                                                    |        |
| 위치기반서비스 이용약관                                                                                                    |        |
| 위체기반서비스하용약관<br>제1코 (목권)<br>본 약관은 회원(서비스 약관에 등의한 자들 말했니다. 이하 "회원"이라고 없니다.)이 주석회사 코스코아이씨티(이하 "회사"라고 합니다.)가 제공하는 사용과 위치 기반을 통한 신기자<br>동차 승건 서비스인 채지비 (ChergIV) (이하 "서비스"라고 합니다.들 이용함에 있어 회사의 회원의 권리 • 외무 및 책임사항을 규정함을 육권으로 합니다.                                                                                                    | ^ \    |
| 비치기반서비스 이용약편에 동의합니다. 4   모든 약편에 동의합니다. 4                                                                                                    |        |
| 가입 뷰 노 다음 단계로                                                                                                    |        |

5. E-mail. 이름, 비밀번호, 핸드폰 번호를 입력한 후 "가입"버튼을 누른다. ※ 주의사항

핸드폰 번호는 정회원가입시 인증절차를 밟아야 하므로 정확하게 입력 하셔야 하며, 한번 등록한 이메일은 아이디로 사용되므로 변경할 수 없습니다.

| 5 | E-Mail (아이디로 사용됩니다.)<br>E-Mail을 입책해 주세요 @ 직접입책 직접입책 •                                                                        | 이름을 입책해 주세요.                                        | 6 |
|---|----------------------------------------------------------------------------------------------------|-----------------------------------------------------|---|
| 7 | 비밀번호<br>비밀번호를 입력해 주세요.<br>* 해방반환 6세리의 6세리는 특산 5년, 특산2년 2등학교 프로젝 도역에가세요!<br>= 세일번호 및 첫편리는 특산문과를 입력하실 수 없습니다!<br>예 ChargEVI®34 | 비밀번호 재입력<br>비밀번호를 다시 입력해 주세요.                       | 8 |
| 9 | 핸드폰번호<br>전해 <b>V</b> -                                                                                                    | ※ ChargEV (차지비) 예약은 본인인증/멤버쉽/결제정보 등록 후 이용<br>가능합니다. |   |
|   | 10                                                                                                    | সগ্র                                                |   |

# □ 정회원 되기

6. 차지비 홈페이지(<u>www.chargev.co.kr</u>)에서 우측상단의 "로그인 " 버튼을 누르고 가입 시 등록한 "E-mail" ID와 비밀번호를 입력하여 로그인한다.

| Char  | rgEV                                              |                              |                    |                                                   | 11              | <b>ି ( )</b><br>ଅଞ୍ଚମଧ୍ୟ ଛ ସଥ |
|-------|---------------------------------------------------|------------------------------|--------------------|---------------------------------------------------|-----------------|-------------------------------|
| 🕜 충전소 | 💮 고객센터                                            | ) 이벤트                        |                    |                                                   |                 | <del>•••••</del> ••           |
|       |                                                   | 7                            | 전기차의 새로운 경험과       | 함께하는 파트너, ChargEV<br>그인                           |                 |                               |
| 12    |                                                   | E-Mail을 입력<br>비밀번호를 입        | 1해 주세요.<br>력해 주세요. | 로그인                                               |                 |                               |
|       | <b>회원가입</b><br>아직 차지비의 회<br>간단한 회원가입<br>다양한 혜택을 누 | 원이 아니신가요?<br>후 차지비의<br>려보세요. | ·물 가역합니다.<br>회원가입  | <b>아이디 / 비밀번호 찾기</b><br>아이디, 혹은 비밀번호를<br>잊어버리셨나요? | 아이디 찾<br>비밀번호 충 | 71<br>\$71                    |

7. 차지비 홈페이지 우측상단의 "마이페이지" 버튼을 누른다.

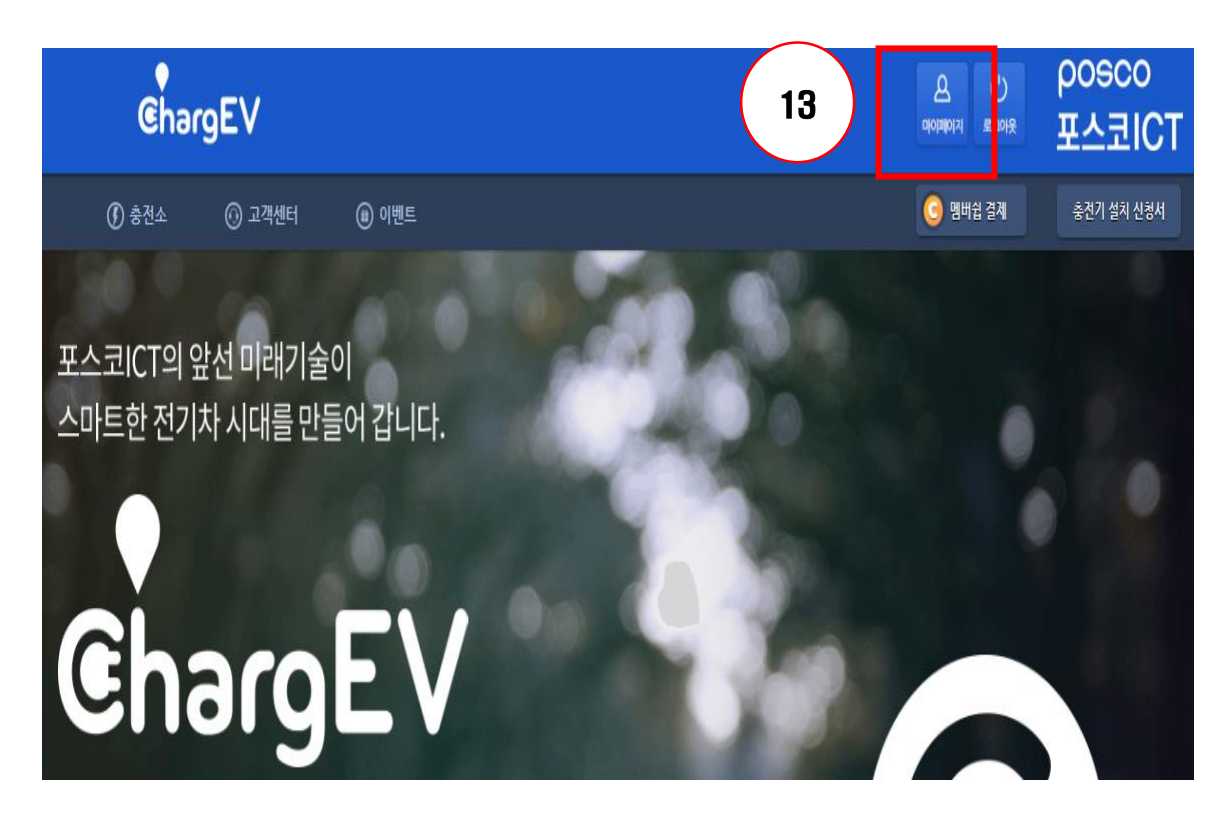

8. 기본정보의 휴대폰번호 옆 "인증하기"버튼을 누른다. "인증번호전송" 버튼을 누르고 휴대폰으로 받은 인증번호를 입력하고 "인증 " 버튼을 누른다

# 내정보

| $\frown$ | 정회원으로 가입 | 하고 ChargEV의 충전기를 사용                                                                                                   | 해 보세요.     |       |    |         |
|----------|----------|----------------------------------------------------------------------------------------------------|------------|-------|----|---------|
|          | 기본정보     |                                                                                                    |            |       |    |         |
| 마이페이지    | 이름       | 구대성1                                                                                                    | 15         |       |    |         |
| 내 정보     | E-Mail   | ivalley.ku1@gmail.com                                                                                                 |            |       |    |         |
| 1:1 문의   | 비밀번호     | <u></u><br><u></u><br><u></u><br><u></u><br><u></u><br><u></u><br><u></u><br><u></u><br><u></u><br><u></u><br><u></u> | ·<br>휴대폰번호 | 010 🗸 |    | 인증번호 전송 |
|          |          | 이즈하기                                                                                                    | 인증번호       |       |    |         |
|          | 14       | 신하여지                                                                                                    |            | 취소    | 인증 |         |

9. "생년월일", "성별", "주소", "차량정보", "차량번호", "지불방식"을 입력 하고 "확인" 버튼을 누르면 정회원으로 가입된다.

※ 주소는 실 거주지 주소로 입력하셔야 멤버쉽 카드를 수령할 수 있음. 기업/관공서는 차량에 대해서는 관공서 주소로 입력해야 함.

| 16 |      |            |                                                                                                    |
|----|------|------------|----------------------------------------------------------------------------------------------------|
| /  | 생년철일 | 1980 🗸 년 👍 | 선택 🖌 월 선택 🖌 일                                                                                               |
|    | 성별   | ◉ 남자 ○ 여자  |                                                                                                    |
|    | 주소   |            | 주소검색                                                                                                    |
|    |      |            |                                                                                                    |
|    | 차량정보 | 선택         | ~                                                                                                    |
|    | 차량번호 | 차량 번호판 입력. |                                                                                                    |
| 17 | 지불방식 | ○ 선불제      | ※ 본인의 멤버십 카드에 일정 비용을 적립한 뒤 충전기 사용시 적립비용을 차감하는<br>방식입니다. 가상계좌 이체를 통한 멤버십카드에 비용 적립이 필요합니다.                    |
|    |      | ○ 후불제      | ※ 멤버십카드에 비용 적립을 하지 않고 충전기 사용비용을 등록하신 신용카드에서<br>차감하는 방식입니다. 아래의 신용카드 등록이 필요합니다.                              |
|    |      | ○ 선불 + 후불제 | ※ 선불제와 후불제 방식을 모두 등록합니다. 멤버십 카드에 일정비용을 적립하고,<br>신용카드도 등록합니다. 적립비용이 모두 소진된 경우 자동으로 등록된 신용카드에<br>서 비용이 차감됩니다. |

#### 10. 상품선택

마지막으로 지불방식을 선택하고 선불상품을 구입 또는 신용카드를 등록하면 정회원 가입이 완료된다.

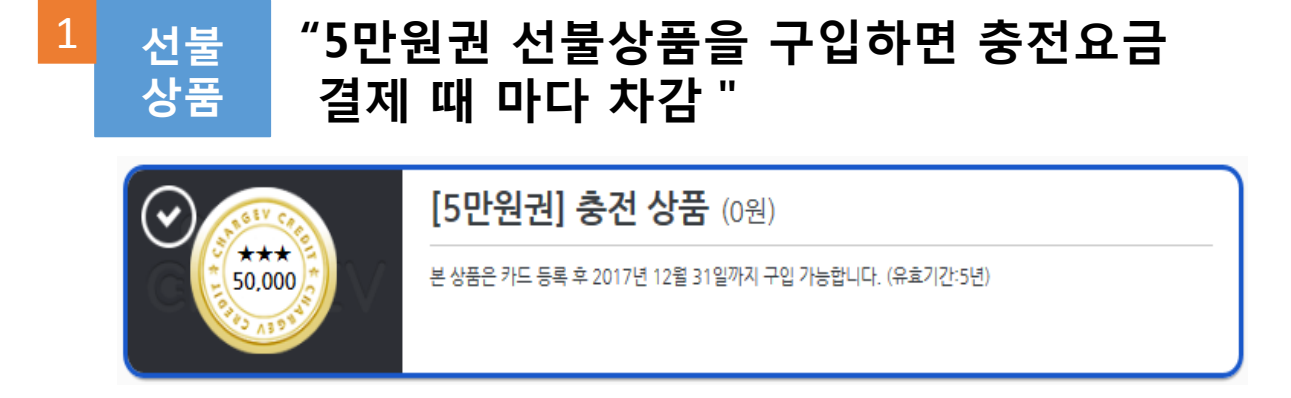

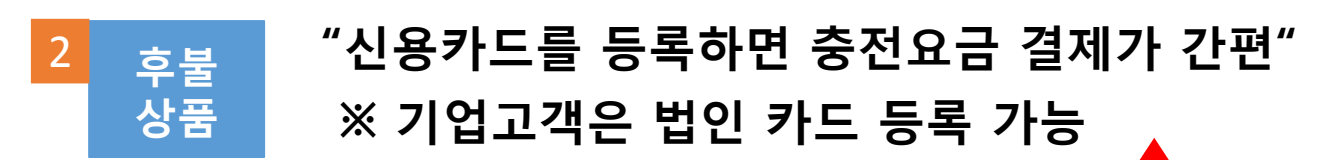

| 후불 정산용 신용 | 카드 정보                                      | 추천 ( |
|-----------|--------------------------------------------|------|
| 신용카드번호    |                                            |      |
| 신용카드 유효기간 | 선택 💙 월 / 선택 💙 년                            |      |
| 신용카드 정보   |                                            |      |
|           | ※ 주민등록번호 앞 6자리 또는 사업자 등록번호를 '-' 없이 입력해주세요! |      |
| 신용카드 비밀번호 | XX (앞2자리)                                  |      |

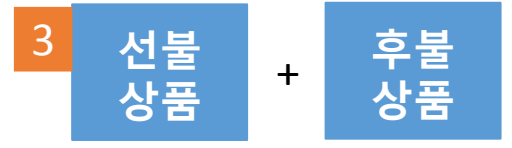

"선불 5만원권을 구입하고 모두 소진이 되거나 잔 액이 부족하면 충전불가"

"선불을 구입하고 신용카드도 등록해 두면 선불상 품 모두 소진하거나 잔액부족 시 미리 등록된 신용 카드로 결제 "

### 1 선불상품 결제

"선불결제"를 선택하고 "확인"버튼을 누르면 아래에 프로그램 설치 메시지 팝업창이 표시되며 "확인" → "설치" 버튼을 차례로 누르고 이니페이 설치 팝업창이 표시되면 "설치 " 버튼을 한번 더 누르면 "이동전화"와 "E-mail"을 입력하고 "확인 " 버튼을 누르면 됩니다.

| (1)               | 웹 페이지 메시지                                                  |                           |                          | ×                 |  |  |
|-------------------|------------------------------------------------------------|---------------------------|--------------------------|-------------------|--|--|
|                   | 의 설치가 필                                                    |                           |                          |                   |  |  |
| 다음 단계에 따라 진행하십시오. |                                                            |                           |                          |                   |  |  |
|                   | 1. 브라우저(인터넷 익스플로어) 상단 또는 하단의 노란색 알림 표시줄<br>을 마우스로 클릭 하십시오. |                           |                          |                   |  |  |
|                   | 2. 'ActiveX 컨트롤 설치'를 선택하십시오.                               |                           |                          |                   |  |  |
|                   | 3. 보안 경고칭                                                  | 이 나타나면 '설치'를              | 를 눌러서 진행하십시오             | 2.                |  |  |
|                   |                                                            |                           |                          | 박인                |  |  |
|                   |                                                            |                           |                          |                   |  |  |
| (2)               | 이 웹 사이트에서 'KG Inicis Co., Ltd.'에서 배포한                      | '이니페이 플러그인™ 을 실행하는데 ?     | 필요합니다. 반드시 [예] 버튼을 클릭하시; | '  바랍니다!' 추가 X    |  |  |
|                   | 기능물 열시아더고 합니다.<br>위험성(W)                                   |                           |                          | 설치(1)             |  |  |
|                   |                                                            |                           |                          |                   |  |  |
| 3                 | Internet Explorer - 보안 경고                                  |                           |                          | ×                 |  |  |
|                   | 이 소프트웨어를 설치하                                               | 시겠습니까?<br>니페이 플러그인™ 을     | <u>실행하는데 필요합니다.</u>      | <u>반드시 [예] 버튼</u> |  |  |
|                   | ▲ 게지자: K                                                   | <u>a inicis Co,, Lto,</u> | ▲<br>利(I)                | 설치 안 함(D)         |  |  |
|                   | ·····································                      | 은 사용자의 컴퓨터에 I             | 피해를 줄 수 있습니다. 4          | 신뢰할 수 있는 게시       |  |  |
|                   |                                                            | -프케이근 필지어합지.              | +, <u>7180</u>           |                   |  |  |
|                   |                                                            |                           |                          |                   |  |  |
| 4                 | 상품명                                                        | [5만원권] 충                  | 전 상품                     |                   |  |  |
|                   | 가격                                                         | 50,000원                   |                          |                   |  |  |
|                   | 이름                                                         | · <b>홍길동</b> 님            |                          |                   |  |  |
|                   | 이동전화                                                       |                           |                          |                   |  |  |
|                   | E-mail                                                     |                           |                          |                   |  |  |
|                   |                                                            | 취소                        | 확인                       |                   |  |  |
|                   |                                                            |                           |                          |                   |  |  |

### 1 선불상품 결제(계속)

5

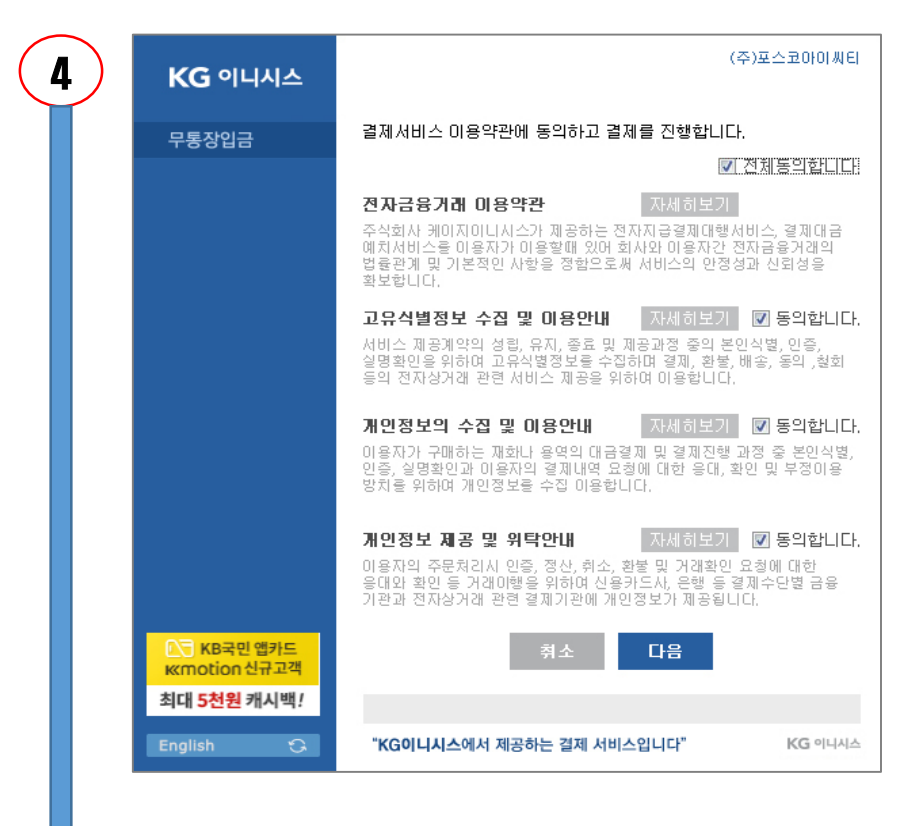

| $\mathbf{Y}$ |                          | (주)포스코아이씨티                        |
|--------------|--------------------------|-----------------------------------|
| /            |                          | 정보입력/인증받기 → 정보확인 → 결제완료           |
|              | 무통장입금 >                  | 무통장 입금 - 입금은행 선택 도움말 ?            |
|              |                          | 상품명 [5만원권] 총전 상품                  |
|              |                          | 상품금액 50,000 원                     |
|              |                          | ▶ 무통장입금 미용안내                      |
|              |                          | 주민(사업자)번호 📔 - 👔 🗖 사업자번호           |
|              |                          | 입금은행 KB국민은행                       |
|              |                          | 승금자명 [T_구대성                       |
|              |                          | 입금계좌번호                            |
|              |                          | 입금기한 2017 ▼ / 06 ▼ / 14 ▼ 까지      |
|              |                          |                                   |
|              |                          |                                   |
|              |                          |                                   |
|              |                          |                                   |
|              |                          |                                   |
|              |                          |                                   |
|              | KB국민앱카드<br>Kkmotion 신규고객 | 취소 다음                             |
|              | 최대 <b>5천원</b> 캐시백!       |                                   |
|              | English 🗘                | "KG이니시스에서 제공하는 결제 서비스입니다" KG 이니시스 |

끝

## 2 후불상품 결제를 위한 신용카드 등록

개인 또는 법인 신용카드 번호, 유효기간, 주민번호 또는 사업자등록번호, 신용카드 비밀번호를 입력하고 "확인"을 누르면 정회원 가입이 완료됩니다.

| 후불 정산용 신용카 | 드 정보                                       |
|------------|--------------------------------------------|
| 신용카드번호     |                                            |
| 신용카드 유효기간  | 선택 🖌 월 / 선택 🖌 년                            |
| 신용카드 정보    |                                            |
|            | ※ 주민등록번호 앞 6자리 또는 사업자 등록번호를 '-' 없이 입력해주세요! |
| 신용카드 비밀번호  | XX (앞2자리)                                  |

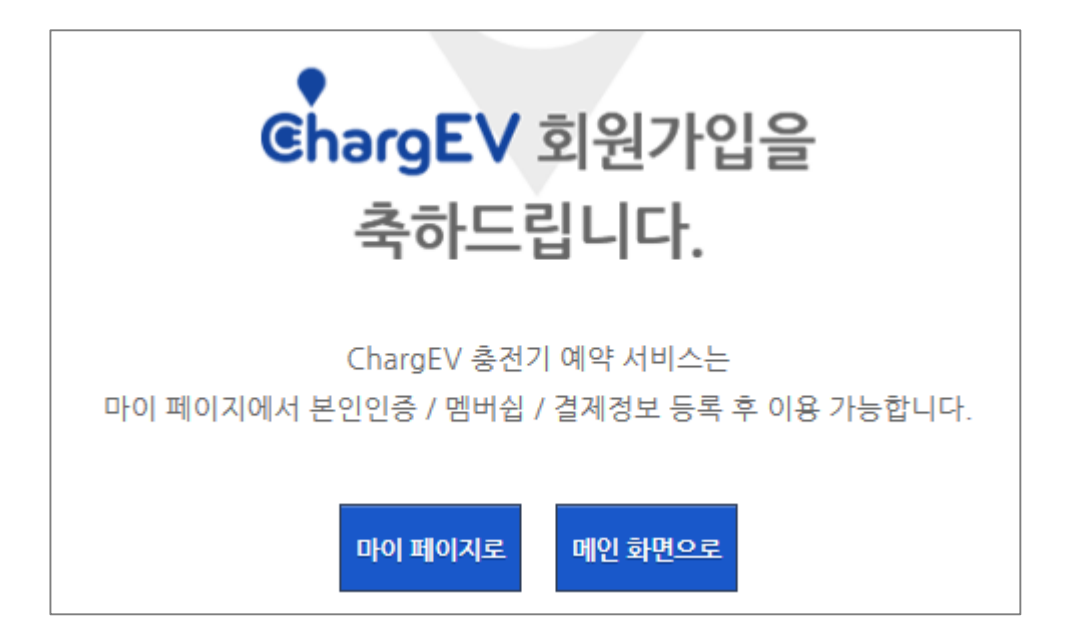